"掌上石家庄·石i民" APP 邀请注册流程操作手册

一、下载注册

1. 扫描二维码,进入 APP 快捷注册页面,输入手机号获取验 证码进行 APP 账号注册。

2. 注册成功后,点击页面【下载】进入 APP 下载页面,进行 APP 下载安装。

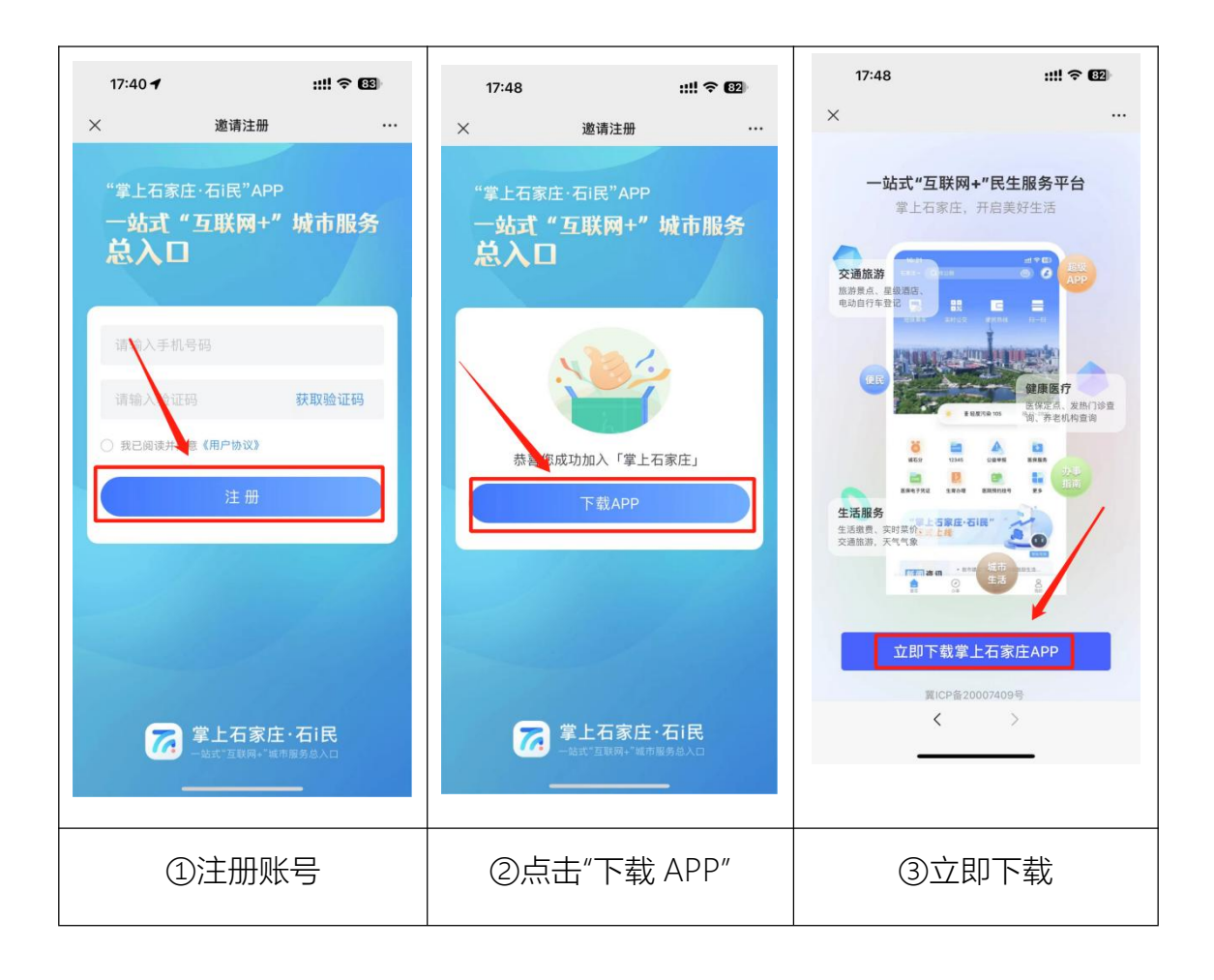

二、登录

1.进入"登录"首页,点击注册账号进入注册页面
 2.输入手机号码、勾选同意相关协议,输入验证码
 3.设置手势或人脸识别验证方式,完成注册

| 15:31 (出 字 ED<br>注册/登录<br>重素双現55柄8<br>正看电子证件 >                                                                                                    | 15:31 <b>**!</b> * 🗊         | 15:55<br>◆黄信<br>当前帐号: 177****7883                                               |
|----------------------------------------------------------------------------------------------------|------------------------------|---------------------------------------------------------------------------------|
| <ul> <li>个人中心</li> <li>①</li></ul>                                                                                                    | 请输入手机号<br>请输入验证码 获取检证码<br>登录 | 特征进行服号安全设置。<br>原告进行面容校验                                                         |
| <ul> <li>使用帮助</li> <li>②</li> <li>③</li> <li>③</li> <li>③</li> <li>○</li> <li>○<!--</td--><td>密码登录<br/>○ 已间读并同意用产协议和简私政策</td><td><b>设置登录解锁</b><br/>为保障您的账号隐私及信息安全,请设置<br/>登录解锁。设置后打开App需要验证指纹/<br/>手势登录,安全快捷。<br/>确定</td></li></ul>                                                                                                    | 密码登录<br>○ 已间读并同意用产协议和简私政策    | <b>设置登录解锁</b><br>为保障您的账号隐私及信息安全,请设置<br>登录解锁。设置后打开App需要验证指纹/<br>手势登录,安全快捷。<br>确定 |
| ▲<br>2015<br>2015<br>20 | <u>具他宣</u> 策方式<br><u> </u> ① | 设置手势解锁                                                                          |
| ①点击"注册/登录"                                                                                                    | ②输入验证码                       | ③完成注册                                                                           |

三、实名认证

1. 注册成功后,进行实名认证,点击"我的","未实名"。

2. 操作认证时需输入真实姓名,身份证号等信息后再按步骤 提示进行认证。

| 15:58                                                           |               | #1 후 977  | 15:33                                                            | :!!! 후 79 |
|-----------------------------------------------------------------|---------------|-----------|------------------------------------------------------------------|-----------|
| 177****7<br>①未突名                                                | 883           | >         | 〈 实名认                                                            | ίΕ<br>    |
|                                                                 |               | 电子证件 >    | 选择实名认证方式<br>Authentication                                       |           |
| <ul> <li>个人中心</li> <li>C</li> <li>电子钱包</li> <li>电子钱包</li> </ul> | 子账单 完善信息      | 退我的证件     | <ul> <li>人脸识别认证</li> <li>通过摄像头进行剧脸认证</li> <li>支付宝账户认证</li> </ul> |           |
| <ul> <li>消息中心</li> <li>使用帮助</li> </ul>                          | <u>ମ</u> ଚ୍ଚି |           | 支付宝账户           手持证件照           手持证件照                            | >         |
| 系统设置安全                                                          | 全设置 隐私设置      | 智能客服      |                                                                  |           |
| • 其他                                                            | 于我们           |           |                                                                  |           |
|                                                                 | 三原            | 民的        |                                                                  |           |
| ①点击"未实名"去实名                                                     |               | ②选择任一方式实名 |                                                                  |           |